## Calendar - CalPress Events Plugin

| 🚳 Dashboard       | Add New Event                                                                                                    | Screen Options 🔻               |
|-------------------|----------------------------------------------------------------------------------------------------|--------------------------------|
| A                 |                                                                                                    |                                |
| Posts             |                                                                                                    | Publish 🔺                      |
| ★ CalPress Events |                                                                                                    | Save Draft Preview             |
| All Events        | 📭 ádd Madia 🖂 🔽 Insart Slídeshow                                                                                                    | Status: Draft Edit             |
| Add New           |                                                                                                    | Visibility: Public Edit        |
| Event Categories  |                                                                                                    | Till Publish immediately Edit  |
| Settings          | Paragraph $\checkmark$ $\Box = \underline{A} \checkmark \Box \diamondsuit \Omega \Rightarrow \Rightarrow \uparrow \uparrow \lor \heartsuit$ |                                |
| Add-Ons           |                                                                                                    | Move to Trash Publish          |
| 9 Media           |                                                                                                    |                                |
| Inks              |                                                                                                    | Event Categories               |
| Pages             |                                                                                                    | Event Categories Most Used     |
|                   |                                                                                                    |                                |
|                   |                                                                                                    |                                |
| 圖 sildesriows     |                                                                                                    |                                |
| Appearance        |                                                                                                    |                                |
| 🖌 Plugins         |                                                                                                    | + Add New Category             |
| 📥 Users           | p<br>Word countr 0                                                                                                    |                                |
|                   |                                                                                                    |                                |
| Add-Ons           | p                                                                                                    |                                |
| 🕒 Media           | Word count: 0                                                                                                    | Event Tags                     |
| D Links           | Discussion                                                                                                    |                                |
|                   | Discussion                                                                                                    | Add                            |
|                   | Allow comments.                                                                                                    | Separate tags with commas      |
|                   | Anow <u>trackoacks and pingoacks</u> on this page.                                                                                          | Choose from the most used tags |
| le sildesnows     | Event Details                                                                                                    |                                |
| 🔊 Appearance      |                                                                                                    |                                |
| 🖆 Plugins         | EVENT DATE AND TIME                                                                                                    |                                |
| 🕹 Users           | All-day event?                                                                                                    |                                |
| 🖋 Tools           | Start date / time: 24/12/2014 0.13df11 (GMT-6:00)                                                                                           |                                |
| Settings          | End date / time: 24/12/2014 9:13am (GMT-6:00)                                                                                               |                                |
|                   |                                                                                                    |                                |
|                   | EVENT LOCATION DETAILS                                                                                                    |                                |
|                   | Venue name:                                                                                                    |                                |
|                   | Address:                                                                                                    |                                |
|                   | Show Google Map:                                                                                                    |                                |

A calendar can be a very beneficial tool on you website. The following is a guide to the calendar using the CalPress Events Plugin.

To add a new event to the Calendar, click CalPress Events on the left sidebar in the dashboard. At the top next to Events click add new. This will bring up the page that looks like the images above. Enter a title, description and a date for your event. You can also select event categories on the right side bar, or add the event location with an optional map. Once you are done editing the event click save draft and then Publish.

To edit events click on the CalPress Events on the left sidebar in the dashboard. This will display a list of all of the events that have been created. Click on the event you want to edit and make any necessary changes. Make sure to shave the draft and to click Publish when finished.